## 代理报关委托操作图文指引

| 产品名称 | 代理报关委托操作图文指引             |
|------|--------------------------|
| 公司名称 | 广州绿航国际货运代理有限公司           |
| 价格   | .00/件                    |
| 规格参数 |                          |
| 公司地址 | 广州市黄埔区黄埔公园西路166锐港中心1305室 |
| 联系电话 | 020-31602445 18824168595 |

## 产品详情

经营单位 (境内收发货人)签约电子委托的操作流程如下:

代理报关委托操作指引

以委托方(经营单位)操作为例

輦录齹□窗目,选择【货物申报】-【报关代理委托】 地址:https://www.singlewindow.cn/

(单一窗口入口)

(新版单一窗口入口)

发起委托申请1、在左侧【委托关系管理】中选择【发起委托申请】,输入被委托报关行相关信息后点击 【查询】,勾选对应企业,选择【发起委托申请】。如下图所示: 2、勾选相关信息后,点击【发起】按钮,发起委托申请。如下图所示:

确认委托申请1、在左侧【委托关系管理】中选择【确认委托申请】。查询待确认委托申请后,勾选对应 委托,点击【查看委托关系详情】。如下图所示:

2、跳转至详情页面,在右上角点击【接受】。如下图所示:

自动确认开关管理【自动确认开关】由委托方自行决定是否开启,开启流程如下:

1、在左侧【委托关系管理】中选择【自动确认开关管理】。如下图所示:

2、勾选对应委托,点击【开启开关】,完成电子代理报关委托签约。如下图所示:

END

3???????CO/FE/FTA?